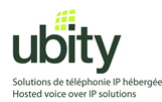

Constructeur : CounterPath Modèle : X-Lite 3.0

> Installation et configuration du Téléphone Logiciel X-Lite 3.0 pour l'utilisation avec le Service VoIP Ubity.

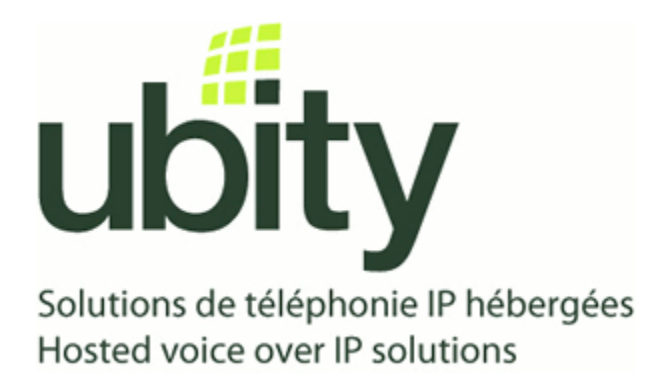

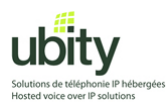

## Étape 1 : Préparation

Il vous faut tout d'abord les paramètres de configuration fournis par Ubity. Ces paramètres devraient comprendre :

L'adresse du Serveur/Gateway : *Exemple vgw1.ubity.com* Votre Username/UserID : *Exemple 2990101* Votre Mot de Passe / Password : *Exemple uHtf54D* Votre Extension : *Exemple 101* 

Il vous faut aussi le logiciel d'installation de X-Lite. Télécharger le fichier d'installation de X-Lite a partir d e : <u>http://www.counterpath.com/x-lite.html</u>

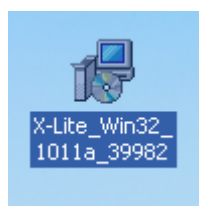

Une fois téléchargé, vous devriez avoir une icône ressemblant a celle ci-dessus. Lancez le programme d'installation et passez a l'étape 2.

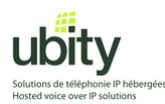

#### Étape 2 : Installation de XLite

Après avoir lancé le logiciel d'installation, suivez les instructions donnés a l'écran, en appuyant sur les boutons surlignés en orange dans les captures d'écran suivantes.

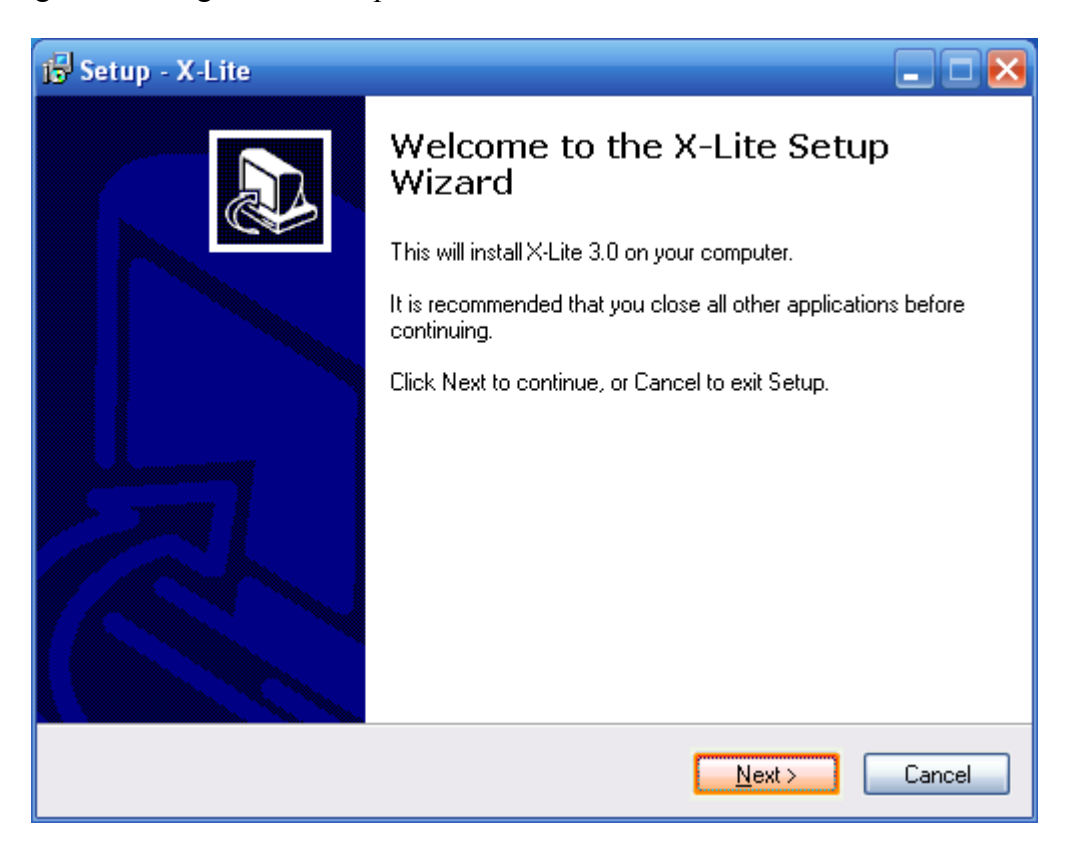

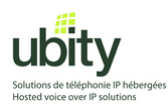

Lisez le contrat de licence au besoin puis acceptez le en appuyant sur le case « I accept the agreement ». Continuez ensuite l'installation en appuyant sur « Next ».

| 🔂 Setup - X-Lite                                                                                                    | _ 🗆 🔀  |
|----------------------------------------------------------------------------------------------------|--------|
| License Agreement<br>Please read the following important information before continuing.                                                                                                    |        |
| Please read the following License Agreement. You must accept the terms of this<br>agreement before continuing with the installation.                                                                                                    |        |
| COUNTERPATH END USER LICENSE AGREEMENT<br>This is a legal agreement ("the Agreement") between you and CounterPath<br>Solutions, Inc. ("CPSI"). This Agreement pertains to your use of the CPSI software,                                                                                                    |        |
| CPSI (collectively, "the Software"). Please carefully read the terms and conditions<br>below. If you do not agree to the terms of this Agreement, DO NOT click the<br>"I Accept" button. By clicking on the "I Accept" button, you are consenting to, and<br>agreeing to be bound by, the terms of this Agreement. | ~      |
| <ul> <li>● I accept the agreement</li> <li>○ I do not accept the agreement</li> </ul>                                                                                                    |        |
| < <u>B</u> ack <u>N</u> ext ≻                                                                                                    | Cancel |

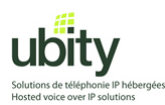

Choisissez le chemin d'installation si nécessaire ou laissez-le par défaut. Cliquez ensuite sur « Next ».

| 🔂 Setup - X-Lite                                                                       |        |
|----------------------------------------------------------------------------------------|--------|
| Select Destination Location<br>Where should X-Lite be installed?                       |        |
| Setup will install X-Lite into the following folder.                                   |        |
| To continue, click Next. If you would like to select a different folder, click Browse. |        |
| C:\Program Files\CounterPath\X-Lite                                                    | :e     |
|                                                                                        |        |
|                                                                                        |        |
|                                                                                        |        |
|                                                                                        |        |
| At least 27.7 MB of free disk space is required.                                       |        |
| < <u>B</u> ack <u>Next</u> >                                                           | Cancel |

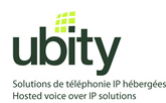

Choisissez les emplacements d'icônes au besoin. Choisissez aussi si vous voulez que le programme se lance automatiquement au démarrage de votre ordinateur. Choisissez ensuite « Next »

| 🔂 Setup - X-Lite 📃 🗆 🔀                                                                                   |
|----------------------------------------------------------------------------------------------------|
| Select Additional Tasks<br>Which additional tasks should be performed?                                   |
| Select the additional tasks you would like Setup to perform while installing X-Lite, then<br>click Next. |
| Additional icons:                                                                                        |
| Create a desktop icon                                                                                    |
| Create a <u>Q</u> uick Launch icon                                                                       |
| Launch options:                                                                                          |
| Launch the application when Windows starts                                                               |
|                                                                                                    |
|                                                                                                    |
|                                                                                                    |
|                                                                                                    |
|                                                                                                    |
| < <u>B</u> ack <u>N</u> ext > Cancel                                                                     |

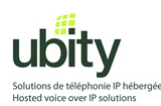

À cette étape, le logiciel s'installera automatiquement.

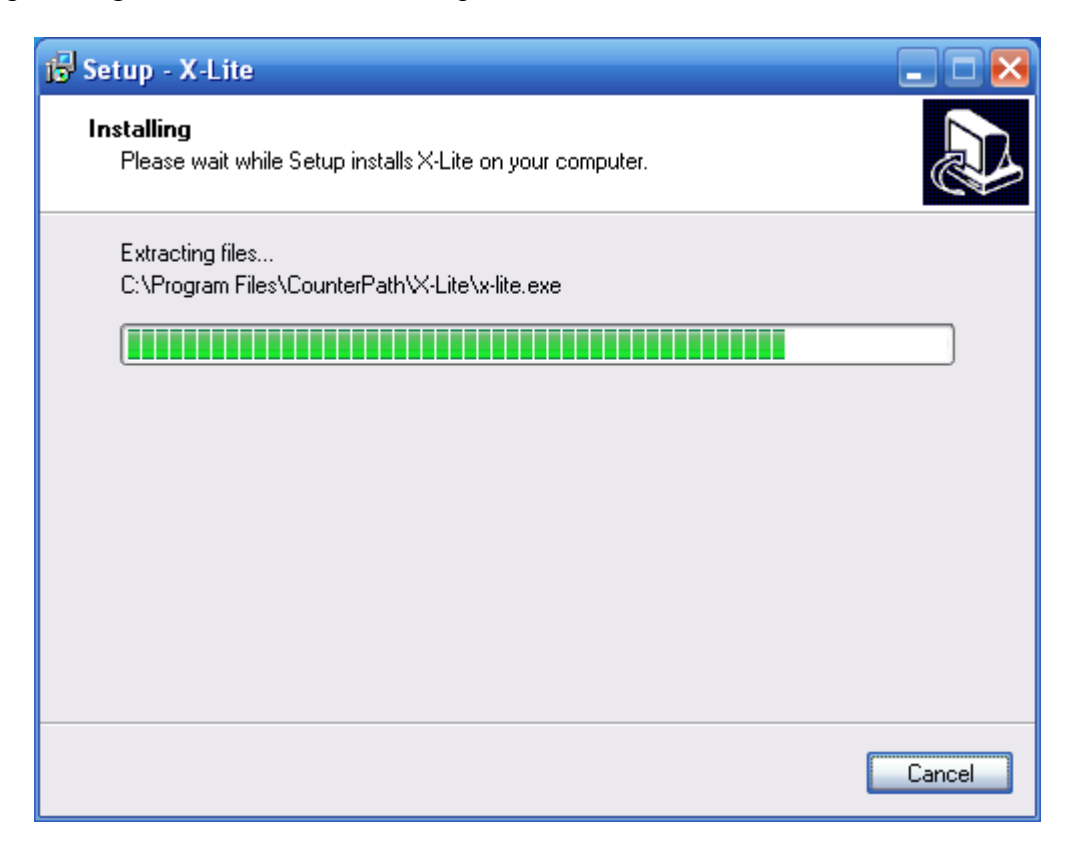

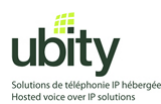

Une fois l'installation terminée, l'installation vous proposera de redémarrer votre ordinateur. Cette étape est recommandée mais cependant pas nécessaire. Vous pouvez choisir (comme ci-dessous) de ne pas redémarrer. Cliquez ensuite sur « Finish »

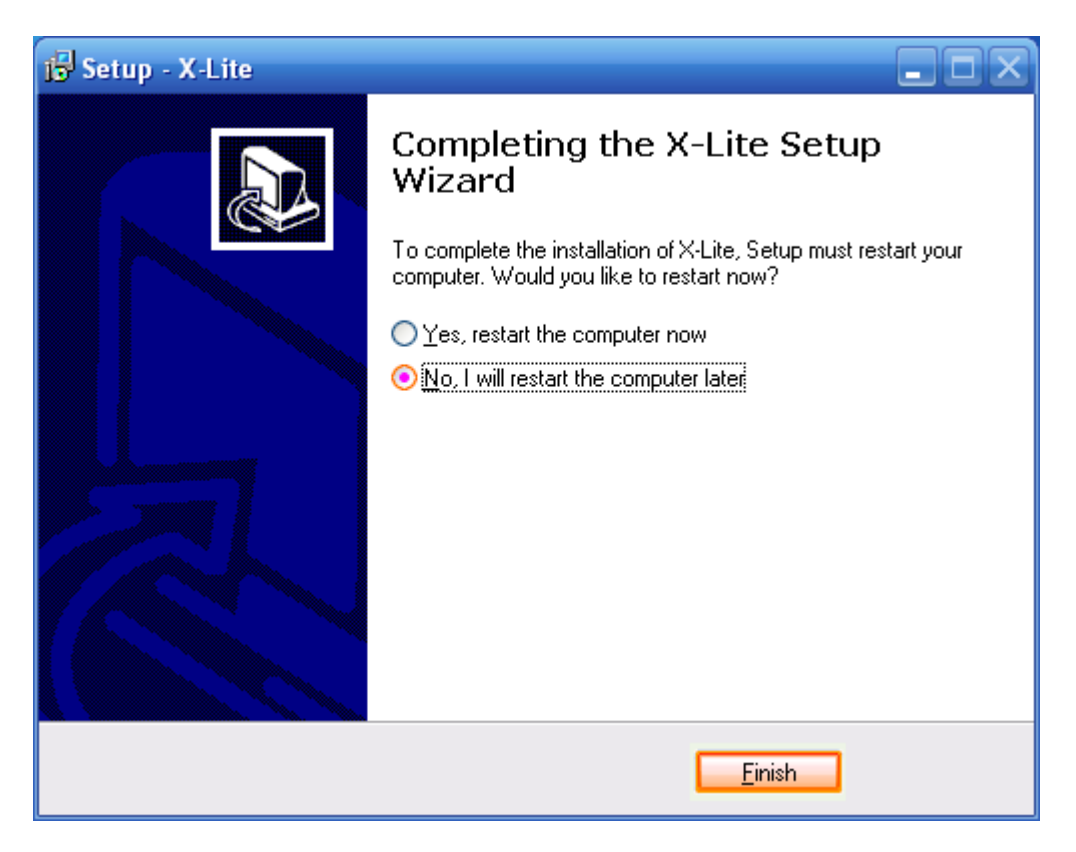

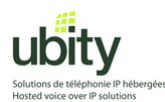

#### Étape 3 : Lancement et configuration

Si vous n'avez pas redémarré votre ordinateur ou n'avez pas choisi de lancer X-Lite au démarrage, trouvez et lancez l'application. L'icône devrait ressembler a celle-ci :

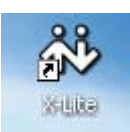

L'une des premières questions qui vous sera posée vous demandera si vous souhaitez envoyer de l'information sur l'utilisation du téléphone. Cliquez sur « No ».

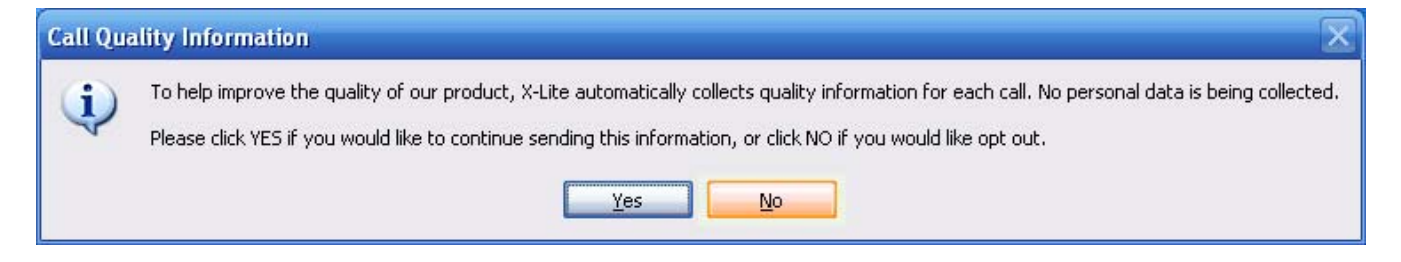

Il se peut qu'une version plus récente de X-Lite soit disponible.

Le cas échéant une fenêtre comme celle ci-dessous s'affichera. Vous pouvez choisir de faire la mise a jour. Ce processus téléchargera les éléments nécessaires.

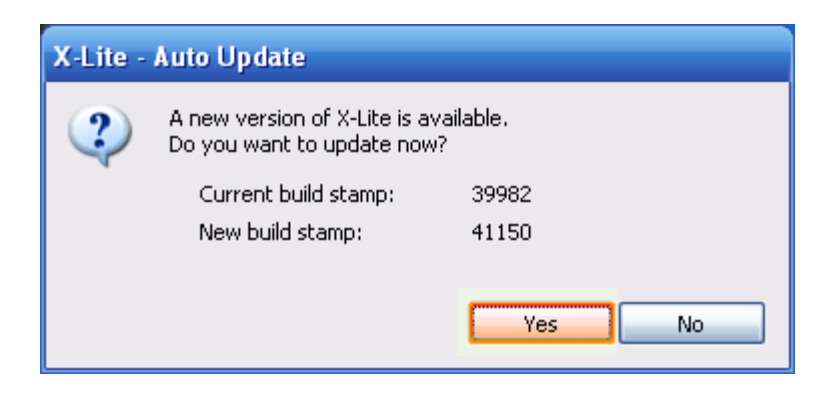

Si vous avez choisi de faire la mise a jour, une fenêtre comme celle ci-dessous s'affichera pendant quelques minutes pendant le téléchargement de la nouvelle version.

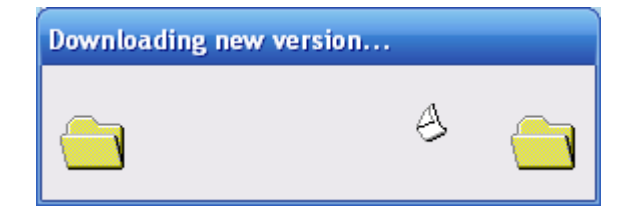

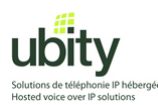

Une fois la mise à jour téléchargée, le logiciel vous proposera de l'installer.

| X-Lite - | Auto Update                                                   |                     |
|----------|---------------------------------------------------------------|---------------------|
| 2        | The new version of X-Lite is<br>Do you want to install it now | ; downloaded.<br>w? |
|          | Current build stamp:                                          | 39982               |
|          | New build stamp:                                              | 41150               |
|          |                                                               |                     |
|          |                                                               | Yes No              |
|          |                                                               |                     |

Après l'installation ou la mise a jour et lors du premier lancement, il vous faudra configurer votre compte de téléphone Ubity.

Lorsque la fenêtre suivante s'affichera, appuyer sur « Add »

| P Accounts |        |        |          |              |                      |
|------------|--------|--------|----------|--------------|----------------------|
| Enabled    | Acct # | Domain | Username | Display Name | <u>A</u> dd          |
|            | 1      |        |          |              | Remove               |
|            |        |        |          |              | Properties           |
|            |        |        |          |              | Make <u>D</u> efault |
|            |        |        |          |              |                      |
|            |        |        |          |              |                      |
|            |        |        |          |              |                      |
|            |        |        |          |              |                      |
|            |        |        |          |              | Close                |

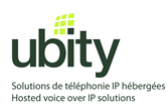

Entrez les informations fournies pas Ubity dans les champs correspondants et appuyez sur « Ok »

| Properties of Account1                                                                                             | ×                            |
|----------------------------------------------------------------------------------------------------|------------------------------|
| Account Voicemail Topology                                                                                         | Presence Advanced            |
| User Details                                                                                                    |                              |
| Display Name                                                                                                    | Votre Nom                    |
| User name                                                                                                    | Votre UserName               |
| Password                                                                                                    | Votre Password               |
| Authorization user name                                                                                            | Votre UserName               |
| Domain                                                                                                    | Nom du Serveur               |
| Domain Proxy<br>Register with domain and r<br>Send outbound via:<br>O domain<br>O proxy Address<br>O target domain | receive incoming calls       |
| Dialing plan                                                                                                    | #1\a\a.T;match=1;prestrip=2; |
|                                                                                                    | OK Cancel Apply              |

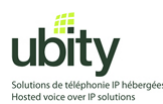

Une fois de retour a cette fenêtre, appuyer sur "Close"

| Enabled  | Acct # | Domain                   | Username              | Display Name                | <u>A</u> dd         |
|----------|--------|--------------------------|-----------------------|-----------------------------|---------------------|
| <b>V</b> | 1      | vgw1.ubity.com (default) | <username></username> | <displayname></displayname> | Remove              |
|          |        |                          |                       |                             | Properties          |
|          |        |                          |                       |                             | Make <u>D</u> efaul |
|          |        |                          |                       |                             |                     |
|          |        |                          |                       |                             |                     |
|          |        |                          |                       |                             |                     |

A ce moment, le téléphone essaiera de communiquer avec le serveur de Ubity. Si vous avez Windows XP SP2 ou un pare-feu, il se peut que votre système vous demande d'autoriser l'accès a ce service. Sur une fenêtre comme celle ci-dessous, appuyez sur « Unblock »

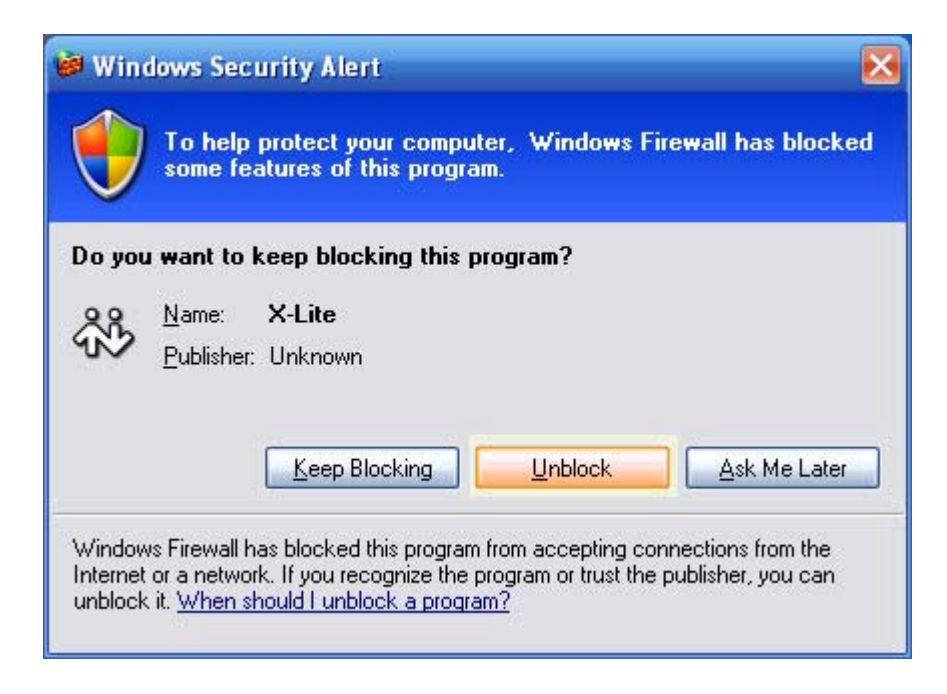

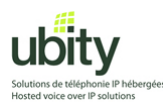

Si tout c'est bien passé, vous devriez voir le téléphone s'afficher et indiquer l'état « Ready ».

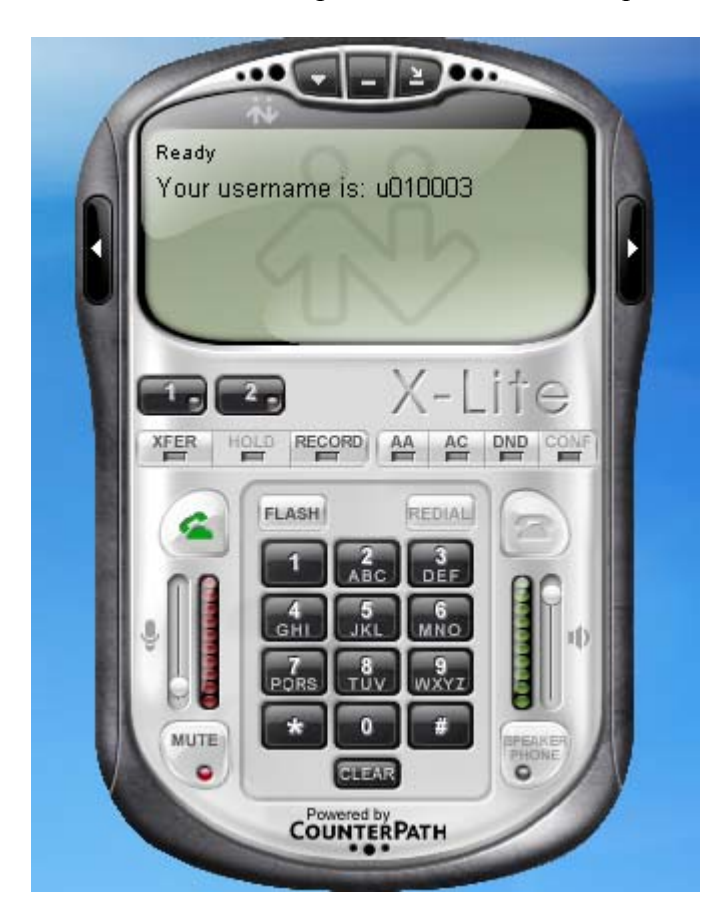

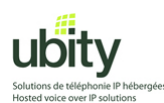

## Étape 4 : Désactivation de l'option d'inactivité de X-lite

Cette étape est nécessaire pour le bon fonctionnement de X-Lite avec Ubity

1. Allez dans le menu de X-Lite et cliquez sur « Option ».

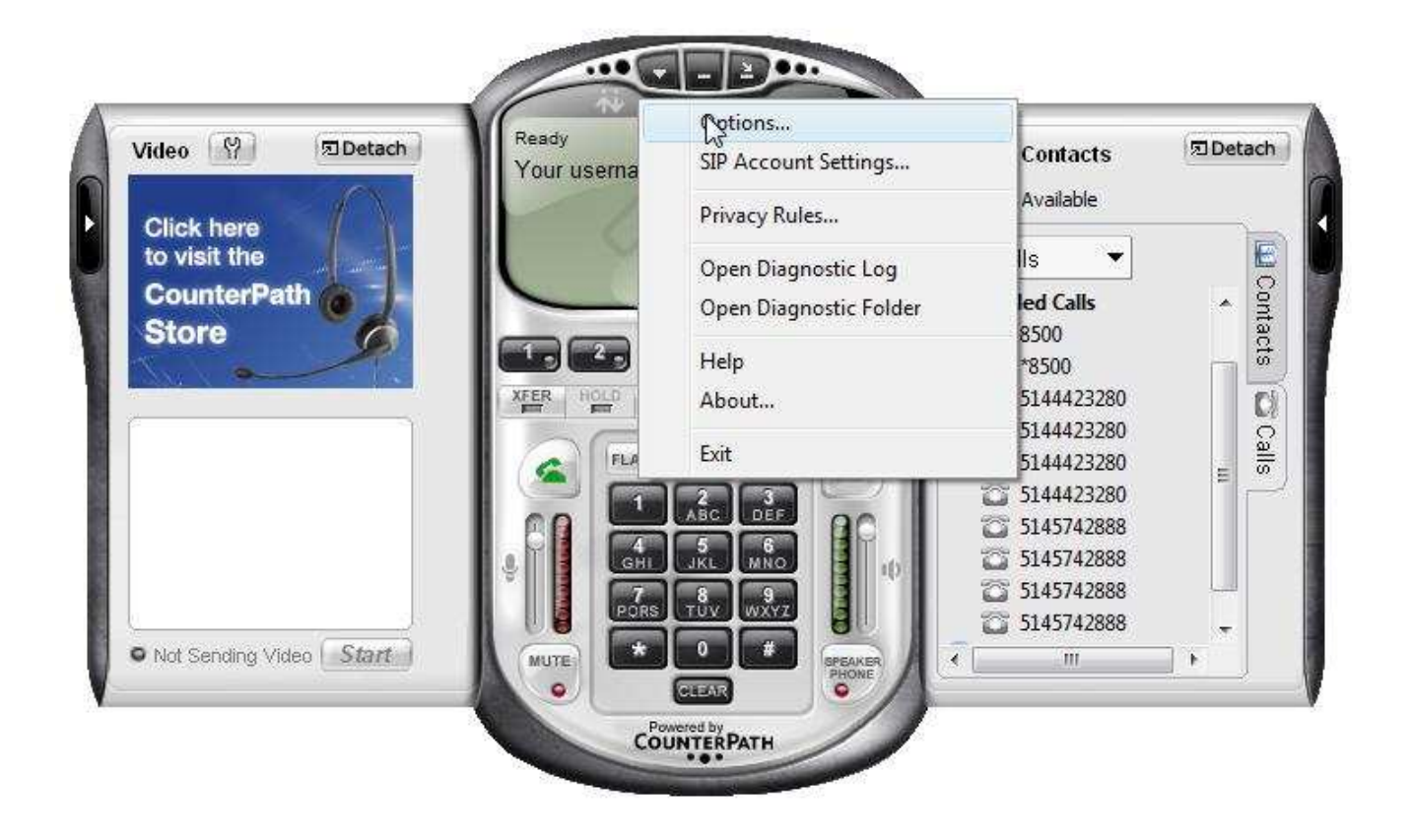

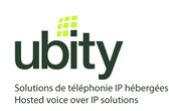

2. Le menu ci-dessous va apparaitre.

| options                |                                                                                                    |
|------------------------|----------------------------------------------------------------------------------------------------|
| General<br>Opplication | Basic Options  Always on top of other applications  Launch when Windows starts  Confirm before closing application  Prompt me when an upgrade is available  Turn letters into digits when typing into the phone * |
| Alerts and Sounds      | * NOTE: This option can be toggled while dialing by pressing the spacebar.  Recent Calls Number of calls in each list[0999]: 10                                                                                   |
| Devices                | <ul> <li>Serie drivid drive devices a call</li> <li>Zero Touch Configuration</li> <li>Enable Zero Touch bandwidth detection</li> <li>Enable status bar messages</li> </ul>                                        |
|                        | Recorded Calls Location Location: C:\Users\christophe\Documents\X-Lite Open                                                                                                    |
| Advanced               | Apply Revert OK Cancel                                                                                                    |

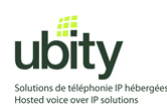

3. Sélectionnez le menu avancé dans le coin inférieur gauche

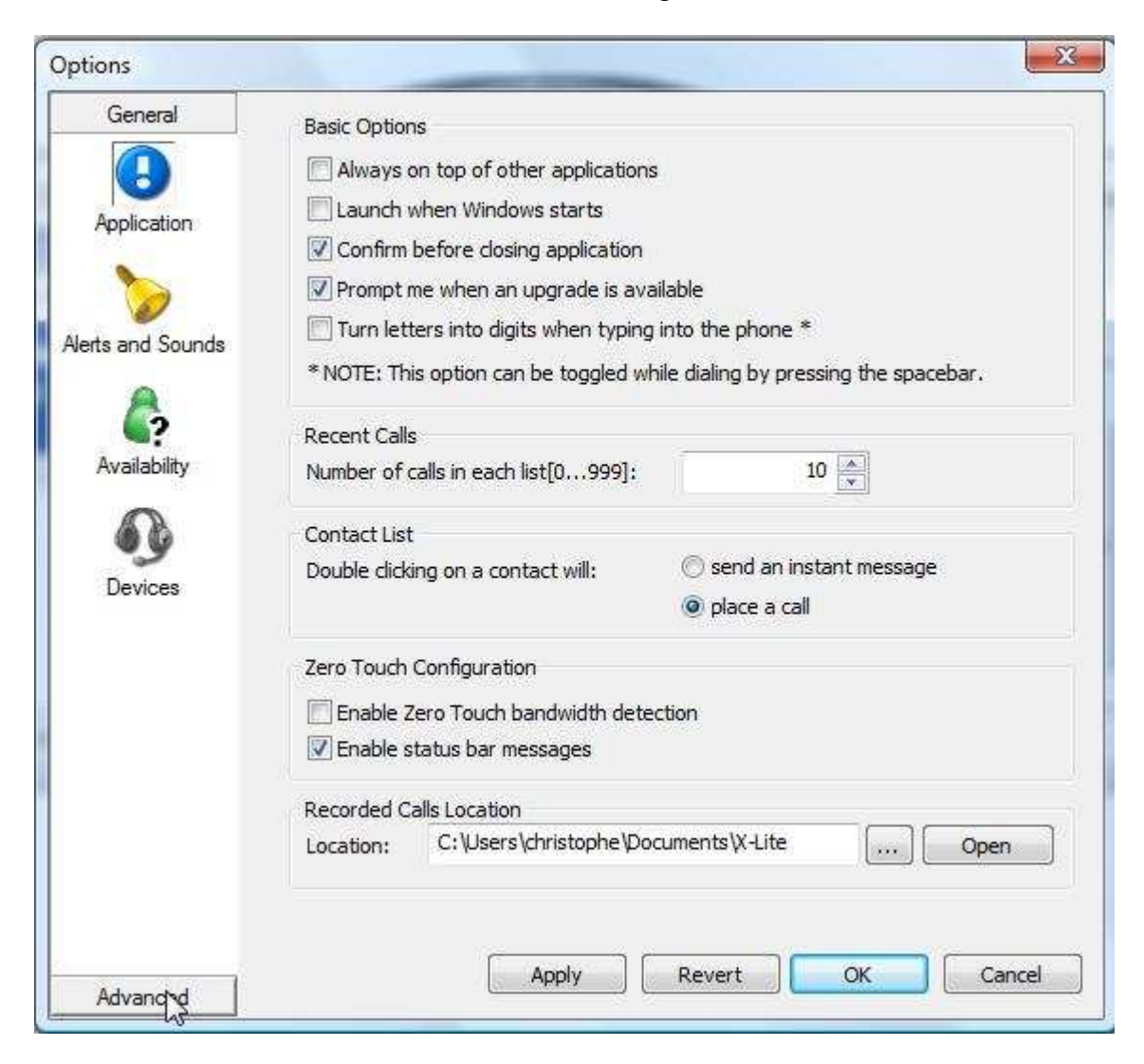

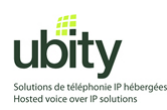

# 4. Le menu avancé va apparaître

| General            | Disabled codecs:                                                                                                    |     |     | Enabled codecs:                         |     |
|--------------------|----------------------------------------------------------------------------------------------------|-----|-----|-----------------------------------------|-----|
| Advanced           | BroadVoice-32 FEC<br>DVI4<br>DVI4 Wideband<br>GSM<br>iLBC<br>L16 PCM Wideband<br>Speex<br>Speex FEC<br>Speex Wideband<br>Speex Wideband FEC |     |     | BroadVoice-32<br>G711 aLaw<br>G711 uLaw |     |
| Quality of Service | Codec Properties<br>Description:<br>Bitrate range (bps):                                                                                    | 0   | - 0 |                                         |     |
| Diagnostics        | Fidelity:<br>Best Quality (PESQ):                                                                                                    | 0.0 |     |                                         | 4.5 |

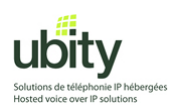

## 5. Sélectionnez l'icône Network

| General                                      | Disabled codecs:                                                                                                    |     | Enabled codecs:                         |
|----------------------------------------------|----------------------------------------------------------------------------------------------------|-----|-----------------------------------------|
| Advanced<br>Audio Codecs<br>Video Codecs     | BroadVoice-32 FEC<br>DVI4<br>DVI4 Wideband<br>GSM<br>iLBC<br>L16 PCM Wideband<br>Speex<br>Speex FEC<br>Speex Wideband<br>Speex Wideband FEC | ~   | BroadVoice-32<br>G711 aLaw<br>G711 uLaw |
| NetWork<br>Ruality of Service<br>Diagnostics | Codec Properties<br>Description:<br>Bitrate range (bps): 0<br>Fidelity:<br>Best Quality (PESO):                                             | - 0 |                                         |
|                                              | 0.0                                                                                                    |     | 4.5                                     |

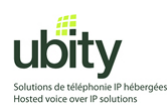

6. Le menu network apparait donc

| General            | Network Connection Speed                   |                               |
|--------------------|--------------------------------------------|-------------------------------|
| Advanced           | (To change, first disable Application > Ba | ndwidth Detection)            |
|                    | 🗇 Dial-up or ISDN (slow)                   |                               |
| Audio Codecs       | Cable, DSL or ADSL                         |                               |
|                    | C Fast cable, DSL or ADSL (512kbp          | s)                            |
|                    | 🖱 Local area network (LAN)                 |                               |
| Video Codecs       | Preserve bandwidth during silence per      | riods                         |
| -                  | Call Inactivity                            |                               |
| Network            | In times of network disruption, autom      | atically hang up calls after: |
| Hernon             | RTCP has been inactive for                 | 30 💂 seconds                  |
| 8                  | RTP has been inactive for                  | 0 📩 seconds                   |
| Quality of Service | DNS                                        |                               |
|                    | Primary DNS server                         |                               |
|                    |                                            |                               |
| Diagnostics        | Secondary DNS server                       |                               |
|                    | Call Statistics                            |                               |
|                    | Enable anonymous sending of call qua       | lity information              |
|                    |                                            |                               |
|                    | Apply R                                    | evert OK Cancel               |

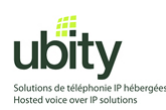

7. Dans la section "Call inactivity", il faut décocher l'option « In times of network disruption, ...»

| General            | Network Connection Speed                                                           |  |
|--------------------|------------------------------------------------------------------------------------|--|
| Advanced           | (To change, first disable Application > Bandwidth Detection)                       |  |
|                    | Dial-up or ISDN (slow)                                                             |  |
| Audio Codeon       | Cable, DSL or ADSL                                                                 |  |
| Addio Codecs       | Fast cable, DSL or ADSL (512kbps)                                                  |  |
|                    | 🔘 Local area network (LAN)                                                         |  |
| Video Codecs       | Preserve bandwidth during silence periods                                          |  |
| Network            | Call Inactivity In times of network disruption, automatically hang up calls after: |  |
| Quality of Service | DNS                                                                                |  |
|                    | Primary DNS server                                                                 |  |
| Diagnostics        | Secondary DNS server                                                               |  |
|                    | Call Statistics                                                                    |  |
|                    | Enable anonymous sending of call quality information                               |  |

Enfin, il faut cliquer sur « Apply » et sur « OK »

Quittez x-lite et relancez le programme afin d'être sur que les modifications ont été prises en compte.

#### Après avoir redémarré, X-Lite sera prêt pour passer et recevoir des appels via Ubity.

Si vous avez besoin d'aide, n'hésitez pas a nous contacter au support technique du lundi au vendredi de 9 a 17 heures.

(514) 907-3400 / 1-877-558-2489, poste 2 ou support@ubity.com